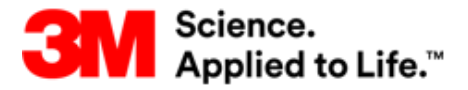

## 3M<sup>®</sup> Health Care Academy

¿Qué es 3M Health Care Academy? Es una plataforma educativa que ofrece cursos gratuitos para profesionales de la salud, cuidado oral, seguridad alimentaria y filtración de agua en todo el mundo. Cuando se registra a una cuenta gratuita, recibe acceso a cientos de cursos bajo demanda, muchos de los cuales son elegibles para créditos educativos.

Registro y acceso a su cuenta de 3M Health Care Academy

1. Visite <u>https://www.3m.com/3M/en\_US/3m-health-care-academy-us/log-in/</u> para llegar a la página de registro de 3M HealthCare Academy.

| 3 | M <sup>s</sup> M Health Care Academy |                                              |  |
|---|--------------------------------------|----------------------------------------------|--|
|   | Login                                |                                              |  |
|   | User Name                            | Don't Know Your User Name?                   |  |
|   | Password                             | Don't Know Your Password?<br>Change Password |  |
|   |                                      | DECISTER                                     |  |
|   |                                      | REGISTER                                     |  |
|   |                                      |                                              |  |

a. Seleccione el botón de registro.

- 2. Llene los campos solicitados (los campos que muestren el símbolo \* son obligatorios).
  - a. Acepte los términos y condiciones.
  - b. Selecccione el botón de Enviar.

A

Usted recibirá un correo electrónico a la cuenta de correo que proporcionó.

| DUCTS FOR    PRODUCTS FOR  PRODUCTS FOR  CONSUMERS        | ABOUT US 🔻 | PARTICLES BY 3M  > | Search | ٩ |
|-----------------------------------------------------------|------------|--------------------|--------|---|
| 3M United States > 3M* Health Care Academy                |            |                    |        |   |
| 3M <sup>™</sup> Health Care Academy                       |            |                    |        |   |
| OVERVIEW >                                                |            |                    |        |   |
| gistration                                                |            |                    |        |   |
| mail Address *                                            |            |                    |        |   |
|                                                           |            |                    |        |   |
| ername 🕦                                                  |            |                    |        |   |
|                                                           |            |                    |        |   |
| ssword * 🕚                                                |            |                    |        |   |
|                                                           |            |                    |        |   |
| Must Be 12-20 oharaoters     Must include 3 of following: |            |                    |        |   |
| <ul> <li>1 uppercess latter(A-Z)</li> </ul>               |            |                    |        |   |
| <ul> <li>1 lowercase letter (a-z)</li> </ul>              |            |                    |        |   |
| <ul> <li>1 symbol(\$,;#,%)</li> </ul>                     |            |                    |        |   |
| -enter Password * 🕐                                       |            |                    |        |   |
|                                                           |            |                    |        |   |
| st Name *                                                 |            |                    |        |   |
|                                                           |            |                    |        |   |
| st Name *                                                 |            |                    |        |   |

¿Necesita ayuda? El equipo de soporte de 3M Health Care Academy está aquí para ayudarlo.

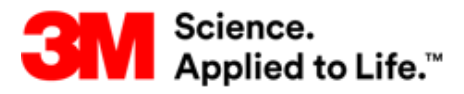

## 3M<sup>®</sup> Health Care Academy

- 3. Seleccione el link de "De clic aquí para activar su cuenta".
  - a. Esto abrirá automáticamente la ventana de "Activación de la cuenta".

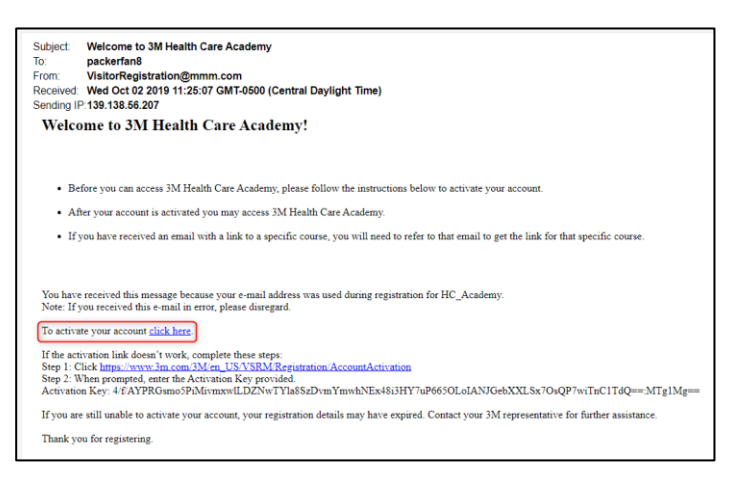

- 4. Seleccione el link de acceso a 3M Health Care Academy.
  - a. Esto lo dirigirá automáticamente a la página de acceso de Health Care Academy.

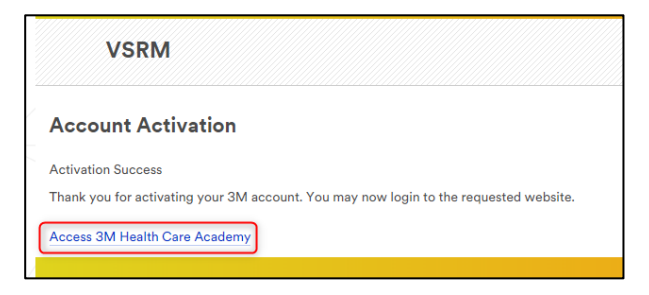

5. Ingrese su nombre de usuario y contraseña.

| Ist Health Care Academy |                            |
|-------------------------|----------------------------|
| Login                   |                            |
| User Name               | Don't Know Your User Name? |
|                         | Don't Know Your Password?  |
| Password                | Change Password            |
|                         | REGISTER                   |
| LOGIN                   | AND COURT OF A             |
|                         |                            |

¿Necesita ayuda? El equipo de soporte de 3M Health Care Academy está aquí para ayudarlo.

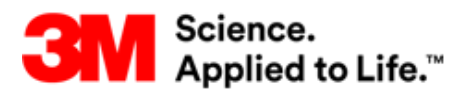

## 3M<sup>®</sup> Health Care Academy

¿Cómo hacer busquedas una vez iniciada la sesión en Health Care Academy?

Puede buscar un curso de dos maneras diferentes:

- El ícono de biblioteca: le permite buscar cursos por tema.
- El ícono de lupa: le permite buscar por nombre de curso o palabra clave.

🖹 💦 Academy 🖍 🔍 🔍

¿Necesita ayuda? El equipo de soporte de 3M Health Care Academy está aquí para ayudarlo.